# **BibleWorks 8**

| The Bible Works                                                                                                    |                                                                                                    |  |  |  |  |
|----------------------------------------------------------------------------------------------------|----------------------------------------------------------------------------------------------------|--|--|--|--|
| File View Search Tools Resources Window Help                                                                                                    |                                                                                                    |  |  |  |  |
| ႜႜႜႜႜႜႜႜႜႜႜႜႜႜႜႜႜႜႜႜႜႜႜႜႜႜႜႜႜႜႜႜႜႜႜ                                                                                                    |                                                                                                    |  |  |  |  |
| 1* 2 3 4 5 6 7 8 9 10 11 12 • Mat 21:31 The Parable of the Two Sons • •                                                                                                    |                                                                                                    |  |  |  |  |
| .θελημ* θεου                                                                                                    | 🔀 🗞 BNT 🗸 Matthew 🔽 21 🔍 31 💌                                                                                                    |  |  |  |  |
| ■       BNT ▼       Tools ▼       Copy ▼         ✓ Mat 21:31       θέλημα τοῦ πατρός; λέγους ■         ✓ Mar 3:35       τὸ θể ημα τοῦ θεοῦ, οὖτος ■         ✓ Joh 1:13 *2       θέλημα τοῦ σαρκὸς οὐδὲ ἐκ         ☑ Joh 7:17       θέλημα αὐτοῦ ποιεῖν, γνώ         Command Line       ὑ θέληματος θεοῦ καὶ Σκ         ☑ 1Co 1:1       διὰ θελήματος θεοῦ καὶ Σκ         ☑ 2Co 1:1 *2       θέληματος θεοῦ καὶ Σκ         ☑ 2Co 8:5       ἡμῖν διὰ θελήματος θεοῦ         ☑ Gal 1:4       κατὰ τὸ θέλημα τοῦ θεοῦ κοὶ | <ul> <li>PNT Matthew 21:31 τίς ἐκ τῶν δύο ἐποίησεν τὸ θέλημα τοῦ πατρός; λέγουσιν· ὁ πρῶτος. λέγει αὐτοῖς ὁ Ἱησοῦς· ἀμὴν λέγω ὑμῖν ὅτι οἱ τελῶναι καὶ αἱ πόρναι προάγουσιν ὑμᾶς εἰς τὴν βασιλείαν τοῦ θεοῦ.</li> <li>MNT Matthew 21:31 Wer von den zweien tat den Willen des Vaters ? Sie sagen: Der erste. (Es) sagt ihnen Jesus: Amen, ich sage euch: Die Zöllner und die Dimen gehen euch voran ins Königtum Gottes.</li> <li>ZUR Matthew 21:31 Wer von den heiden hat den Willen des Vaters getan? Sie sagen: Der erstel Da sagt Jesus zu ihnen: Amen, c</li> <li>3. Anzeigeversionen einstellen</li> </ul> |  |  |  |  |
| 🗹 Eph 1:1 🤍 διὰ <mark>θελήματος</mark> θεού τοῖς ἁ                                                                                                    | Analysis Resources Notes Editor X-Refs Stats Words Context Version Info Browse                                                                                                    |  |  |  |  |
| <ul> <li>☑ Eph 6:6 τὸ θέλημα τοῦ θεοῦ ἐκ ψυ;</li> <li>☑ Col 1:1 διὰ θελήματος θεοῦ καὶ Τ</li> <li>☑ Col 4:12 παντὶ θελήματι τοῦ θεοῦ.</li> </ul>                                                                                                    | BNT: 27 matches in 25 of 7941 verses (0.31%).<br>% hits in bk/words in bk  Normal  Options  Analysis Window                                                                                                    |  |  |  |  |
| <ul> <li>✓ 1Th 4:3</li> <li>✓ 1Th 5:18</li> <li>✓ 2Ti 1:1</li> <li>✓ Heb 10:36</li> <li>✓ 1Pe 2:15</li> <li>✓ To θέλημα τοῦ θeoῦ ἀγαθο</li> <li>✓ 1Pe 3:17</li> <li>✓ θέλοι τὸ θέλημα τοῦ θeoῦ</li> <li>✓ 1Pe 4:2</li> <li>✓ ἀλλὰ θελήματι θeoῦ τὸν ἐτ</li> <li>✓ 1Pe 4:19</li> <li>✓ κατὰ τὸ θέλημα τοῦ θeoῦ τὸν ἐτ</li> <li>✓ Search Window</li> </ul>                                                                                                    | Act (0.000%: 0 / 1840)<br>Rom (0.042%: 3 / 7/11)<br>ICo (0.015%: 1 / 6830)<br>2Co (0.067%: 3 / 4477)<br>Gel (0.045%: 1 / 2230)<br>Eph (0.083%: 2 / 2422)<br>Phi (0.000%: 0 / 1629)<br>Kurzstatistik zur<br>Suche                                                                                                    |  |  |  |  |
| 25 verses, 5 forms, 27 hits 0.06 secs BNT Limits Strong's Browse Analysis Tr Notes Accents Vowels Qere Kethib Deutsch (De Main Status Bar                                                                                                    |                                                                                                    |  |  |  |  |

## Grundeinstellungen

Bevor Sie anfangen, ändern Sie die drei Grundeinstellungen (Sprache, Such- & Anzeigeversionen) entsprechend Ihrer Fragestellung!

### Die gängigen Versionsabkürzungen

AT: WTT (Codex Leningradensis); LXT (Septuaginta) NT: BNT (Nestle/Aland 27); BGT (BNT + LXT) Übersetzungen: KJV (King James Version); NAS (New American Standard); ZUR (Zürcher 2007/8); MNT (Münchener NT); EIN (Einheitsübersetzung); LUO (Luther 1912) andere Textcorpora: APF/APE (Apostolische Väter gr./engl.); JOS/JOE (Josephus gr./engl.); OPG/OPE/OTP (AT Pseudepigraphen

gr./engl.); PHI/PHE (Philo gr./engl.); ROD (Rodkinson Babylonian Talmud and Mishna engl.).

Der Überblick über die **Tastaturbelegung** für die Eingabe hebräischer/griechischer Wörter findet sich unter Help/BibleWorks Help Contents/Index/Keyboard Layouts. Beachten Sie, dass hier die US-amerikanische Tastaturbelegung zugrunde liegt. Wenn Sie die Tastatursprache geändert haben, ändert sich bei den Buchstaben die Belegung von Z und Y.

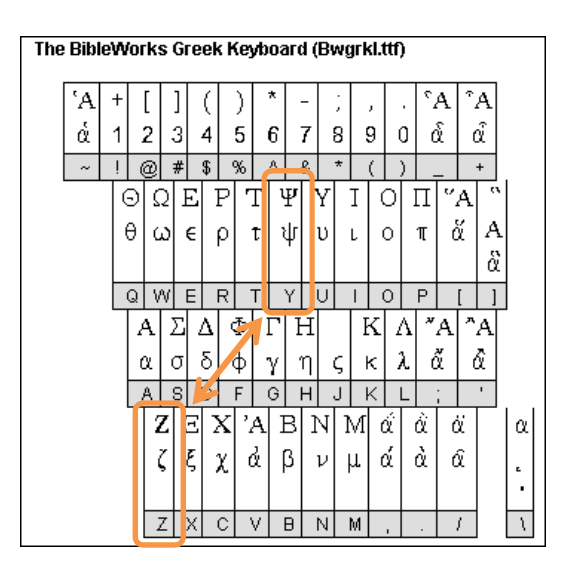

## 1. Search Window

Tabs ermöglichen, mehrere Suchen parallel zu bearbeiten. Command Line

- Einstellungen vornehmen (Suchversion einstellen, Suchbereich einschränken, ...)
- Stellen nachschlagen (die Abkürzungen der biblischen Bücher sind i.d.R. die ersten drei Zeichen der englischen Bezeichnung: 1Ki = 1 Kön, Zec = Sach, 1Co = 1 Kor, Rev = Offb)
- Einfache und komplexe Suchen durchführen:

| .W1 W2               | UND           | Findet alle Verse, die W1 und W2 enthalten                                                       |
|----------------------|---------------|--------------------------------------------------------------------------------------------------|
| /W1 W2               | UND/ODER      | Findet alle Verse, die W1 und/oder W2 enthalten                                                  |
| <b>'</b> W1 W2       | Phrase        | Findet alle Verse, in denen W2 direkt auf W1 folgt                                               |
| .W1 W2 ; <b>3</b>    | Bereichssuche | Findet alle Stellen, die W1 und W2 innerhalb von 3 Versen bieten                                 |
| .W1 * W2             | Bereichssuche | Findet alle Verse, die W1 und W2 durch ein Wort getrennt enthalten ( <b>*3</b> = durch 3 Wörter) |
| (.W1 W2)/(.W1 W3)    | Verknüpfung   | Findet alle Verse, die W1 und W2 oder W1 und W3 enthalten                                        |
| .W1 !W2              | NICHT         | Findet alle Verse, die W1, aber nicht W2 enthalten                                               |
| Wildcard/Platzhalter |               |                                                                                                  |
| ?                    |               | Ersetzt genau 1 Zeichen                                                                          |
| *                    |               | Ersetzt beliebig viele Zeichen (einschließlich null Zeichen)                                     |
| .*πιστο <b>?</b>     |               | Findet sowohl ἄπιστος als auch z.B. πιστόν                                                       |

## 2. Browse Window

| Toggle Strong's Numbers Toggle Version Notes                                                                                      | Joh 8:8 The Woman Caught in Adultery                                                                                                    |          |  |  |
|----------------------------------------------------------------------------------------------------|----------------------------------------------------------------------------------------------------|----------|--|--|
| <ul> <li>✓ Toggle Word Tips</li> <li>✓ Toggle Analysis Window</li> </ul>                                                          | 🔜 🗞 BNT 🗸 John 🔹 8 🔹 8 🛨 Textnavig                                                                                                    | ation    |  |  |
| Clear Hit Highlighting<br>Choose Display Version(s)<br>Set Version Display Order<br>New Browse Window<br>New Word Analysis Window | BNT       John 8:8       καλι πάλιν       κατακι Υίσος Έγραφους είς του γου         MNT       John 8:8       Und wieder sich nie       Resource Summary Window         Search on Form       Search on Form in KWIC         ZUF       John 8:8       Und er bückte sich |          |  |  |
|                                                                                                    | Fließtext/Verstext       Lookup Lemma in KWIC         Send Verse to Lexicon Browser       Open NT Diagram at this Word         Append to Command Line       Configure Text Copy Favorites                                                                              |          |  |  |
| Anzeigeversionen<br>einstellen und<br>anordnen                                                                                    | Rechtsklick öffnet<br>Kontextmenü mit<br>Lemma/Form/<br>Phrasen-Suche<br>Lookup text in TLG site                                                                                                    | <b>_</b> |  |  |

### 3. Analysis Window

**Stats-Tab** bietet eine graphische Statistik zur Verteilung der Funde. Die Auswertung kann in den Optionen angepasst werden.

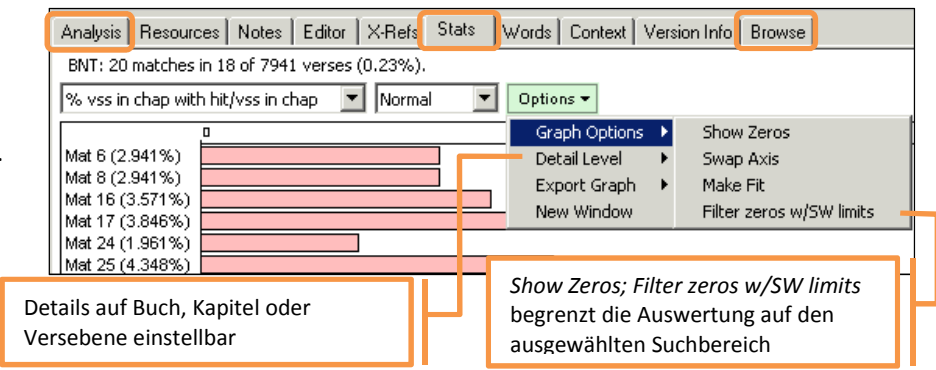

Dezember 15 || 2

Analysis-Tab zeigt Wort-Analysen & Lexikoneinträge an (abhängig von der Cursor-Position; zum ,Einfrieren' der Anzeige Umschalttaste gedrückt halten).

Browse-Tab öffnet ein zweites

Stelle im Blick zu behalten)

Browse Window (um den Kontext der

διαστρέφω Copy Analysis Window Text to Clipboard [GING] διαστρέφω Copy Analysis Window Text to Editor διαστρέφω make crooked fig. Ac 13 depraved Mt 17:17; Lk 9:41; Ac 20:30; Update Only When Shift Key Depressed Toggle Analysis Window Heading Ac 13:8.\* [diastrophism, of deformation Strong's Display Options Default Strong's Language Friberg Lexicon Default Analysis Window Greek Lexicon Louw-Nida Lexicon Default Analysis Window Hebrew Lexicon LS Lexicon Lemma/Form Usage Statistics Thaver Lexicon Enable Frequency Filter for Greek and Hebrew Vocabulary of the GNT Gingrich Greek Lexicon

διεστραμμένη, verb participle perfect passive vocative feminine singular from

٠

## 4. Weiteres

### Einschränkung des Suchbereiches

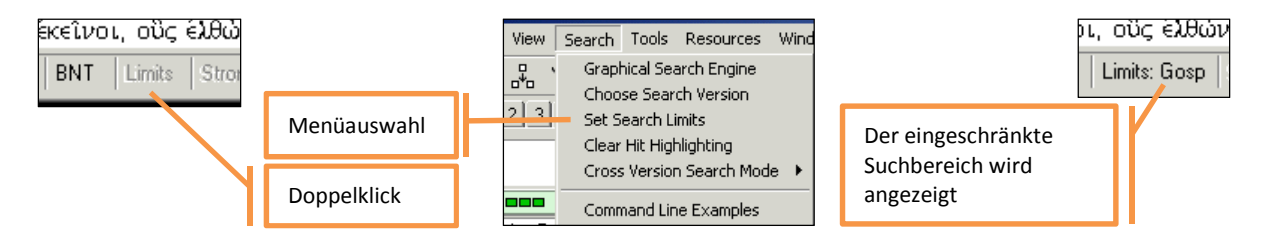

Via Direkteingabe mit I [= limit] in die Command Line, z.B.

- I mat 5-7: sucht nur Matt 5-7
- I mat 5:1-12: sucht nur in den Seligpreisungen
- I 1Ki 17-19; 1Ki 21; 2Ki 1-2; 2ki 4-9; 2Ki 13: durchsucht nur die Elija/Elischa-Geschichten
- I gosp: durchsucht nur die Evangelien

#### Parallel-Anzeige verschiedener Textversionen

**Parallel** [oder nur: **p**] **WTT LXT ZUR**: zeigt in einem Extra-Fenster AT in Hebr., Gr. und der Zürcher-Übersetzung an (in der angegebenen Reihenfolge)

| ₿ <1         | ∑ <1> Parallel WTT LXT ZUR                   |                                                                                                    |  |  |  |  |  |
|--------------|----------------------------------------------|----------------------------------------------------------------------------------------------------|--|--|--|--|--|
| ÷            | WTT 💌 1 Kings 💌 17 💌 1 💌 LXT 💌 1             | Kings         Image: Transmission of the state of the state of t |  |  |  |  |  |
| 1111 28 8 23 | שמאמלי אליה אליה אליה אליה אליה אליה אליה אל | <b>μs 17:1</b> καὶ εἶπεν Ηλιου ὁ<br>; ὁ Θεσβίτης ἐκ Θεσβων τῆς<br>πρὸς Αχααβ ζῆ κύριος ὁ<br>δυνάμεων ὁ θεὸς Ισραηλ ῷ<br>ἐνώπιον αὐτοῦ εἰ ἔσται<br>ῦτα δρόσος καὶ ὑετὸς ὅτι                                                                                                    |  |  |  |  |  |

### Suche nach Wortarten/-formen mit dem Morphology Assistant

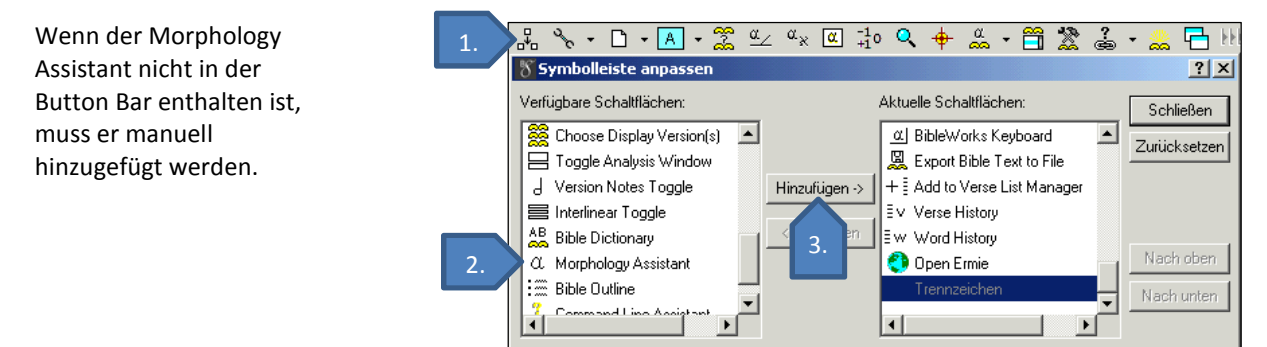

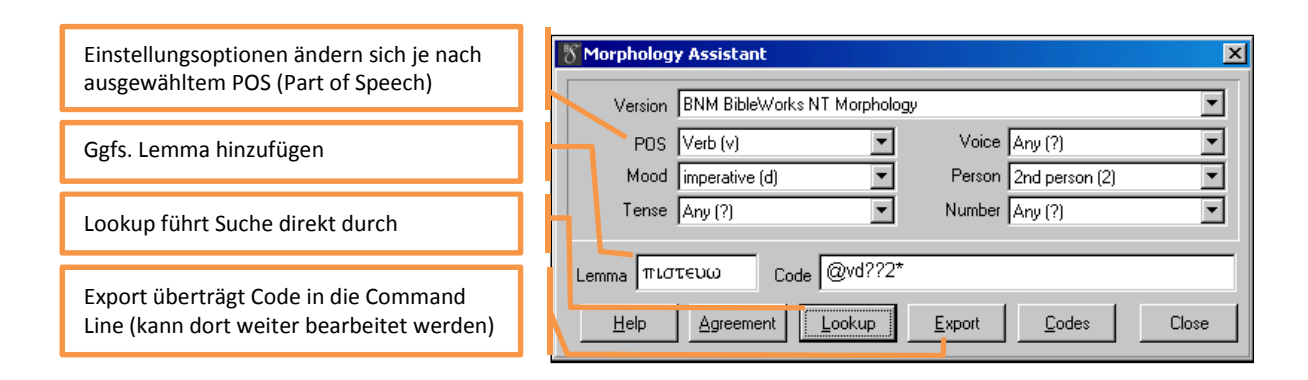

### Wortliste ausgeben

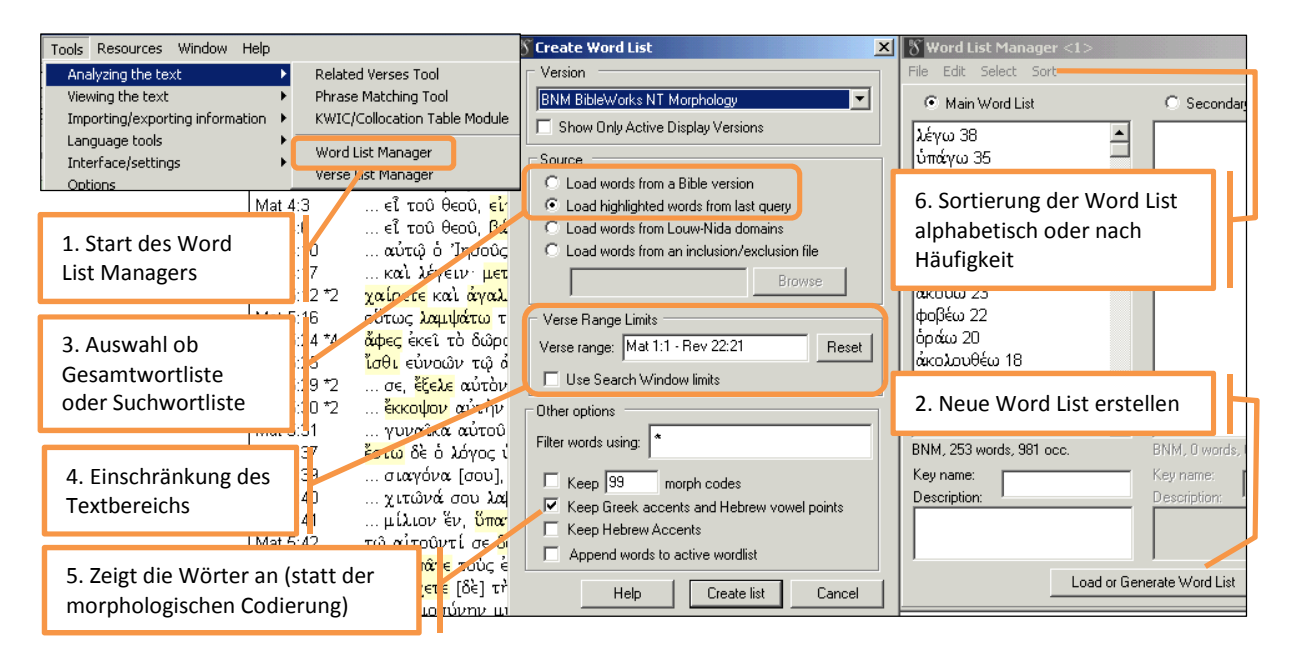

### Ergebnisliste aus Search Window kopieren

Die Ergebnisliste des Search Window kann in verschiedenen Modi (z.B. Versliste inkl. Text, Versliste ohne Text) über Copy in die Zwischenablage kopiert werden (und mit Strg V in die Textverarbeitung eingefügt werden).

Einstellung der Trennzeichen für Verse List (no Text): standardmäßig ist USamerikanische Formatierung (1Ki 7:3,9) eingestellt. Die Einstellung funktioniert nur, wenn *Merge Consecutive References* angehakt ist.

| • Copy •                                                                                      | EIN Matthew 1:1 Sta                                                                                                    | mmbaum Jesu Christi, des Sohnes Da                                                                                                    |
|-----------------------------------------------------------------------------------------------|----------------------------------------------------------------------------------------------------|----------------------------------------------------------------------------------------------------|
| Tre Repeat<br>DV Copy Ve<br>DV Copy Se<br>Te Copy Br<br>Te Copy Br<br>DV Popup C<br>δ Copy Ve | Last Copy Command<br>erse List + Text<br>elected Results List Verse<br>rowse Window Verses<br>Copy Window<br>erse List (no Text) | ίοσ@nnfsc γένεσισ@ngfsc 'Ιησούσ(<br>]ngmsc 'Αβραάμ@ngmsp<br>ίος γενέσεως 'Ιησού Χριστού υίι                                                                                                    |
| χ <mark>ή Copy Fo</mark><br>να οίλ<br>εαυτόν<br>αγε, σα<br>είτε: ήη<br>θε ότι                 | Analysis Decoursed N                                                                                                    | for Copy Verse List + Text<br>for Copy Selected Results List Verse<br>for Copy Browse Window Verses<br>for Popup Copy Window<br>for Verse List (no text)<br>for Selected Prowse Text                                                                                                    |
| orials:<br><u>s/videos</u><br>fen                                                             | Cutput Forma<br>Add a ne<br>I Merge cc<br>I Remove,<br>Consecutive<br>will be replac<br>Reference se                             | at Options<br>w line after each reference.<br>Insecutive references.<br>Irrequency data from the list.<br>verses more than this number<br>ed with the "Iff" abbreviation:<br>sparators: Verse Chapter Reference<br>parators: Verse Chapter Reference<br>parators: Verse Chapter Refer |

## 5. Hilfe

- BibleWorks hat eine Youtube Channel mit Kurztutorials: <u>https://www.youtube.com/user/BibleWorksVideos/videos</u>
- Auf der Website <u>http://www.bibleworks.com/</u> helfen zusätzliche Tutorials und FAQs.